## Steps to registering yourself on the Recruitment Portal:

 Sign up your firm by going on the links below: Internship: <u>https://intern.iitk.ac.in/companysignup/</u> Placement: <u>https://placement.iitk.ac.in/companysignup/</u>

| Recruitment Automation System × +                      |                                                                                                    | - 0         | × |
|--------------------------------------------------------|----------------------------------------------------------------------------------------------------|-------------|---|
| ← → C 🔒 intern.iitk.ac.in/companysignup/               | \$                                                                                                    | 😸 Incognito | : |
| 😚 Firewall Authenticat 📴 Ebooks ~ Free Cat 🔤 Introduct | tion to HT 🔞 Investment Banking 🕑 Web Development 🔯 DevDocs API Docu 📀 Rishu's Personal We 🏄 javascript - How to. |             |   |
| Recruitment Automation System                          | SIGN IN≁ SIGNUP≁ FORGOT PASSWORD CONTACT US CRI                                                                   | EDITS       | Î |
|                                                        | Enter Full Name Of Organization                                                                                   |             |   |
|                                                        | Contact Person Designation                                                                                        |             |   |
|                                                        | E-Mail ID                                                                                                    |             |   |
|                                                        | Phone Number                                                                                                    |             |   |
|                                                        | Prefered Username I accept the Terms and Conditions of Student Placement Office IIT Kanpur                        |             |   |
|                                                        | Register                                                                                                    |             | Ţ |

 You will receive a one-time password on the registered email ID. Use that and the username you specified to sign into the portal. Internship: <u>https://intern.iitk.ac.in/login/</u> Placement: <u>https://placement.iitk.ac.in/login/</u>

| S Recruitment Auton    | nation System × +                                               |                    |                      |                 |                  |                          |                     |       | - 0         | × |
|------------------------|-----------------------------------------------------------------|--------------------|----------------------|-----------------|------------------|--------------------------|---------------------|-------|-------------|---|
| ← → C 🔒                | intern.iitk.ac.in/login/                                        |                    |                      |                 |                  |                          |                     | *     | 😸 Incognito |   |
| S Firewall Authenticat | 🗈 Ebooks ~ Free Cat                                             | Introduction to HT | 🐻 Investment Banking | Web Development | Q DevDocs API Do | ocu 📀 Rishu's Personal W | e 🔺 javascript - Ho | ow to |             |   |
| d                      | Recruitment Automation<br>Indian Institute of Technology Kanpur | System             |                      | SIGN IN-        | SIGNUP +         | FORGOT PASSWORD          | CONTACT US          | CRED  | ITS         | Â |
|                        |                                                                 |                    |                      |                 |                  |                          |                     |       |             |   |
|                        |                                                                 | Userr              | name                 |                 |                  | *                        |                     |       |             |   |
|                        |                                                                 | Pass               | word                 |                 |                  |                          |                     |       |             |   |
|                        |                                                                 | Log                | gin                  |                 |                  |                          |                     |       |             |   |
|                        |                                                                 |                    |                      |                 |                  |                          |                     |       |             |   |
| IMPC                   | DRTANT LINKS                                                    |                    |                      | CONTACT         | us               |                          |                     |       |             | , |

3. The following will be your dashboard. You can create openings for various roles by clicking on the "Create Opening" option on the left.

| Company Dashboard ×                                                                                                    | +                           |                    |                 |                  |                       |                       | - 0       | ×  |
|----------------------------------------------------------------------------------------------------|-----------------------------|--------------------|-----------------|------------------|-----------------------|-----------------------|-----------|----|
| ← → C 🔒 intern.iitk.ac.in/tes                                                                                                    | t123/homepage/              |                    |                 |                  |                       | \$                    | lncognito | :  |
| S Firewall Authenticat 🕒 Ebooks ~ Fr                                                                                                    | ee Cat 🥶 Introduction to HT | Investment Banking | Web Development | DevDocs API Docu | S Rishu's Personal We | 🔮 javascript - How to |           | »  |
| RAS : DASHBOARD                                                                                                    | Welcome                     |                    |                 |                  |                       | Change Password       | Log ou    | ıt |
| <ul> <li>HOMEPAGE</li> <li>VIEW APPLICATIONS</li> <li>CREATE OPENING</li> <li>PLACEMENT POLICY</li> <li>CONTACT US</li> <li>CREDITS</li> </ul> | Your Job openir             | ngs                |                 |                  |                       |                       |           |    |
|                                                                                                    |                             |                    |                 |                  |                       |                       |           |    |

4. You will be required to input basic details regarding the roles you would like to hire for (in 4 steps).

### Step 1

| IAS : DASHBOARD Weld       | come                                                  | Change Password Log of                                                                                                    |
|----------------------------|-------------------------------------------------------|----------------------------------------------------------------------------------------------------|
| HOMEPAGE VIEW APPLICATIONS | Company Name<br>Nature of Business<br>Job Designation | XYZ<br>Consulting<br>Business Analyst                                                                                                    |
| E INTERNSHIP POLICY        | Job Description                                       | © Source   日 D Q 目   X G 面 面 面   ← →   Q 哈   厚   巻-  <br>回 2 ® C C C = = ∞ 反  <br>B I U S X, X'   I <sub>X</sub>   :::  非 非 ?? 器 E = = 「 ¶ K 話-  <br>の 2 ■ ■ □ 0 |
|                            |                                                       | Styles - Normal - Font - Size - A- A                                                                                                    |
|                            | Next Step                                             | body p A                                                                                                    |

# Step 2

| : DASHBOARD      |                                                                                                    | Brogram | All       | Design                                                                                                    | Crate | IME | FC  | DHV | MTH  | ECO | CHM  | ME  | MCE | CORE | CHE  | POPE | AE  | FF  | CE  |
|------------------|----------------------------------------------------------------------------------------------------|---------|-----------|----------------------------------------------------------------------------------------------------|-------|-----|-----|-----|------|-----|------|-----|-----|------|------|------|-----|-----|-----|
|                  |                                                                                                    | Flogian | ~         | Design                                                                                                    | State | INC | 23  |     | NITT | 200 | CTIM | IML | MOL | UGL  | OTTE | DODE | ~   |     | UL. |
| OMEPAGE          |                                                                                                    |         | All       | All                                                                                                    | All   | All | All | All | All  | All | All  | All | All | All  | All  | All  | All | All | All |
| EW APPLICATIONS  |                                                                                                    | B.Tech  | II<br>All |                                                                                                    |       |     |     |     | •    |     | *    |     | 8   | 8    | 8    |      | 8   | ×   | ×   |
| ITERNSHIP POLICY |                                                                                                    | BS      | All       |                                                                                                    | •     | •   |     | 8   |      | 8   |      | •   |     |      |      | •    | •   | •   |     |
| DNTACT US        |                                                                                                    | Dual    | II<br>All |                                                                                                    |       | ÷   |     | 2   | 8    | 2   | 2    |     | 2   |      |      |      |     |     |     |
| REDITS           | -                                                                                                    | M.Sc    | ⊟<br>All  |                                                                                                    | 8     |     |     |     | -    |     |      |     | -   |      | ÷    | -    |     |     |     |
|                  | -                                                                                                    | MBA     | All       |                                                                                                    |       |     | •   |     |      |     | ~    |     |     |      |      |      |     | ÷   |     |
|                  |                                                                                                    | M.Tech  | ali       |                                                                                                    |       |     |     |     |      |     |      | •   |     |      | •    |      | •   |     |     |
|                  |                                                                                                    | M.Des   | All       | ×                                                                                                    |       | ÷   | ÷   |     |      |     | 1.   | •   |     | ÷    | .e   | -    |     | •   | •   |
|                  | IME Industrial & Management Engineering ES<br>MTH Mathematics and Scientific Computing ES<br>ME Mechanical Engineering M<br>ECO Economics O<br>AE Aerospace Engineering EE |         |           | ES Earth Sciences PHY Physics<br>DEO Economics CHM Chemistry<br>MSE Materials Science and Engineering CFE Computer Science and Engineering<br>CHE Chemical Engineering BSEE Biological Sciences and Bioengineering<br>EE Electrical Engineering CE Civil Engineering |       |     |     |     |      |     |      |     |     |      |      |      |     |     |     |

## Step 3

| AS: Company Dashboar 🗙                                      |                                  | 0 – 0 ×                                                                                                    |
|-------------------------------------------------------------|----------------------------------|----------------------------------------------------------------------------------------------------|
| $\leftarrow$ $\rightarrow$ C (i) intern.iitk.ac.in/priteshx | yz/opening/17/step3              | ☆ 😵 📀 🗄                                                                                                    |
| IAS : DASHBOARD                                             | Welcome                          | Change Password Log out                                                                                                    |
| HOMEPAGE INTERNSHIP POLICY CONTACT US CREDITS               | Cost To Company & Salary Breakup | B Source       □       □       □       □       □       □       □       □       □       □       □       □       □       □       □       □       □       □       □       □       □       □       □       □       □       □       □       □       □       □       □       □       □       □       □       □       □       □       □       □       □       □       □       □       □       □       □       □       □       □       □       □       □       □       □       □       □       □       □       □       □       □       □       □       □       □       □       □       □       □       □       □       □       □       □       □       □       □       □       □       □       □       □       □       □       □       □       □       □       □       □       □       □       □       □       □       □       □       □       □       □       □       □       □       □       □       □       □       □       □       □       □       □       □       □       □       □ <td< th=""></td<> |
|                                                             | Package Details<br>Company Bond  |                                                                                                    |
|                                                             | Medical Requirements Next Step   |                                                                                                    |
| 🖷 O 🗇 🛤 🧕                                                   |                                  | ጽ <sup>4</sup> 🛧 🕿 🗃 🛵 ቀ0) 11:00 PM 📮                                                                                                    |

#### Step 4

| AS : Company Dashboar ×          |                                                                                                    |                                                         | θ - σ ×                             |
|----------------------------------|----------------------------------------------------------------------------------------------------|---------------------------------------------------------|-------------------------------------|
| ← → C ① Not secure   intern.iitk | .ac.in/priteshxyz/opening/17/step4                                                                    |                                                         | ☆ 🕲 🔅 :                             |
| IAS : DASHBOARD                  | Welcome                                                                                               |                                                         | Change Password Log out             |
| HOMEPAGE     INTERNSHIP POLICY   | Shortlist from Resumes<br>Criteria For Resume Shortlisting<br>Aptitude Test<br>Aptitude Test Duration | <ul> <li>CPI&gt;6</li> <li>✓</li> <li>50 min</li> </ul> |                                     |
| CONTACT US                       | Group Discussion<br>Technical Test                                                                    |                                                         |                                     |
| A CREDITS                        | Technical Interview                                                                                   |                                                         |                                     |
|                                  | HR Interview Duration                                                                                 | 1 hour                                                  |                                     |
|                                  | Company HR Contact Details                                                                            | 7054117608                                              |                                     |
|                                  |                                                                                                    |                                                         |                                     |
| <b>#</b> O (1) <b>b</b> §        |                                                                                                    |                                                         | ጵ <sup>የ</sup> 🔨 🛋 🖃 🌈 🕼 11:01 PM 🗦 |

5. You have filled the Internship Proforma/Job Announcement Form. Kindly contact the student coordinator for accepting the openings, and/or for any edits you wish to make.

| AS : Company Dashboar X                                  |                       |                  |        |       |     |     |        |                                              |                                                     |                                                         |                                           |                      |     |      |         | Θ     | -             | ٥       | ×          |
|----------------------------------------------------------|-----------------------|------------------|--------|-------|-----|-----|--------|----------------------------------------------|-----------------------------------------------------|---------------------------------------------------------|-------------------------------------------|----------------------|-----|------|---------|-------|---------------|---------|------------|
| $\leftrightarrow$ $\ni$ C (1) intern.iitk.ac.in/pritesho | xyz/opening/17/finish |                  |        |       |     |     |        |                                              |                                                     |                                                         |                                           |                      |     |      |         |       | ☆             | 8       | <b>◎</b> : |
| IAS : DASHBOARD                                          | Welcome               |                  |        |       |     |     |        |                                              |                                                     |                                                         |                                           |                      |     | Char | nge Pas | sword |               | _og c   | iut        |
| () HOMEPAGE                                              | -                     |                  |        |       |     |     |        |                                              |                                                     |                                                         |                                           |                      |     |      |         |       |               |         |            |
| ① VIEW APPLICATIONS                                      | Company :             |                  |        |       |     |     |        |                                              | X                                                   | (Z                                                      |                                           |                      |     |      |         |       |               |         |            |
|                                                          | Company Name :        |                  |        |       |     |     |        |                                              | X                                                   | (Z                                                      |                                           |                      |     |      |         |       |               |         |            |
|                                                          | Nature Of Business :  |                  |        |       |     |     |        |                                              | Cons                                                | ulting                                                  |                                           |                      |     |      |         |       |               |         |            |
| CONTACT US                                               | Designation :         | Business Analyst |        |       |     |     |        |                                              |                                                     |                                                         |                                           |                      |     |      |         |       |               |         |            |
| A CREDITS                                                | Description :         |                  |        |       |     | -   | What a | - Tent<br>What w<br>are you<br>Knowle<br>- W | ative J<br>vould th<br>lookin<br>edge/S<br>/hy join | ob Loc<br>ne role i<br>g for in<br>kills ne<br>the firr | ation<br>nvolve<br>an ind<br>cessar<br>n? | a?<br>lividual<br>ry | 1?  |      |         |       |               |         |            |
|                                                          |                       | Program          | Design | Stats | IME | ES  | PHY    | MTH                                          | ECO                                                 | СНМ                                                     | ME                                        | MSE                  | CSE | CHE  | BSBE    | AE    | EE            | CE      |            |
|                                                          |                       | B.Tech           | 2      | - 20  | 2   | -   | -      | 200                                          | 200                                                 | -                                                       | Yes                                       | Yes                  | Yes | Yes  | Yes     | Yes   | Yes           | Yes     |            |
|                                                          |                       | BS               | -      | -     | -   | Yes | Yes    | Yes                                          | Yes                                                 | Yes                                                     | -                                         | *                    | -   | ~    | æ       | -     | -             | -       |            |
|                                                          |                       | Dual             | 77     |       | 27  | =   | Yes    | Yes                                          | Yes                                                 | Yes                                                     | -                                         | æ                    | 25  | 1971 |         | 855   | <b>5</b> 2    | Yes     |            |
| 👯 O 💷 🖨 🧕                                                | Elicibilty            |                  |        |       |     |     |        |                                              |                                                     |                                                         |                                           |                      |     | ٨٩   | ^ 6     |       | <b>₫</b> ₽) 1 | 1:01 PN | 4 .        |

6. You will be able to view the applications in under the "**View Applications**" option on the left.